## **Table of Contents**

| low to Delete an Account in CO | ۶<br> | 1 |
|--------------------------------|-------|---|
|--------------------------------|-------|---|

## How to Delete an Account in COP

One option you have when you are Managing a specific User Account is delete their account. You would only do this if they no longer work for NNELS.

To delete an account:

- Starting from the Manage Username Account page, go to the third and final heading: Delete Account
- Select the button: Delete Account
- This will delete the account and all files attached to the account

Return to How to Edit an Account in COP

Return to How to Manage Accounts in Converter Plus

From: https://wiki.libraries.coop/ - **BC Libraries Coop wiki** 

Permanent link: https://wiki.libraries.coop/public/nnels/delete\_account

Last update: 2025/02/26 14:22

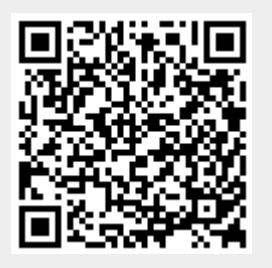